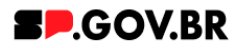

# Manual do usuário Menu tab dinâmico

V3.0

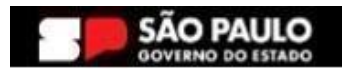

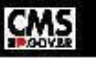

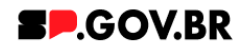

| Histórico de versões |            |                |  |  |  |  |  |  |  |
|----------------------|------------|----------------|--|--|--|--|--|--|--|
| VERSÃO               | DATA       | EDITADO POR    |  |  |  |  |  |  |  |
| V2.0                 | 01/08/2024 | Fernanda Alves |  |  |  |  |  |  |  |
| V3.0                 | 04/02/2025 | Fernanda Alves |  |  |  |  |  |  |  |
|                      |            |                |  |  |  |  |  |  |  |

## Sumário

| 1. Introdução                                    | 2 |
|--------------------------------------------------|---|
| 2. Perfis contemplados                           | 2 |
| 3. Como incluir um componente na página          | 2 |
| 4. Passo a Passo para configuração do componente | 4 |
| 5. Contato para dúvidas                          | 8 |

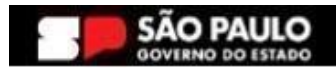

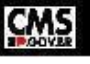

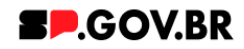

#### Cartilha do Componente

#### Menu tab dinâmico

Versão: 3.0

#### 1. Introdução

O componente Menu tab dinâmico, é um componente versátil, que distribui o conteúdo inserido em abas, das quais para cada informação inserida pode-se utilizar um estilo diferente para exibição: Título e texto, Accordion, Tabela ou Card. Permite inserir a informação de forma dinâmica e personalizada.

| < | Site Publicado 👻 | Modo de Edição: | DESATIVADO |        | ļ       |           | ļ         | ļ         | , · · · · · · · · · · · · · · · · · · · |  | ŵ | 1 | X <sub>A</sub> Português (Brasil) ▼ | HCL     |
|---|------------------|-----------------|------------|--------|---------|-----------|-----------|-----------|-----------------------------------------|--|---|---|-------------------------------------|---------|
| Ŧ |                  |                 |            |        |         |           |           |           |                                         |  |   |   |                                     |         |
|   |                  |                 |            | TITULO | TabMenu | 🖪 TabMenu | 🖪 TabMenu | 🖪 TabMenu | 🗷 TabMenu                               |  |   |   |                                     |         |
|   |                  |                 |            |        |         |           |           |           |                                         |  |   |   |                                     | $\odot$ |
|   |                  |                 |            |        |         |           |           |           |                                         |  |   |   |                                     | *       |
|   |                  |                 |            |        |         | F         | ig.01     |           |                                         |  |   |   |                                     |         |

#### Layout do componente Meu tab dinâmico

#### 2. Perfis contemplados

Para usabilidade do projeto, os perfis abaixo devem ser envolvidos: Editor Publicador

#### 3. Como incluir um componente na página

3.1. Clique na área indicada para ativar o modo de edição (1), e depois clique no símbolo em destaque do lado esquerdo (2) para adicionar aplicativos. Em seguida, clique no ícone "Componentes".

|   | Site Publicado 👻 | Modo de Edição: 🦲  | Ativado |  |   |  | D           | : 🛪            | Português (Brasil) |   | HCL   |   |
|---|------------------|--------------------|---------|--|---|--|-------------|----------------|--------------------|---|-------|---|
|   | Componentes da   | Página Aplicativos | 1       |  |   |  |             |                |                    |   | ×     | - |
| Ŧ | Componentes da F | Página             |         |  |   |  |             |                |                    |   |       |   |
| * | Compo            | onentes da Página  |         |  |   |  |             |                |                    |   |       |   |
|   | Índice - 1       |                    |         |  |   |  | Ordenar: Or | dem Verdadeira | • (                | ٩ | ===   |   |
|   |                  |                    |         |  |   |  |             |                |                    |   |       |   |
|   |                  |                    |         |  |   |  |             |                |                    |   |       |   |
|   | Cor              | mponentes          |         |  |   |  |             |                |                    |   |       |   |
|   | A                |                    |         |  | 1 |  |             |                |                    |   |       |   |
|   |                  |                    |         |  |   |  |             |                |                    |   | - 276 |   |

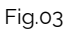

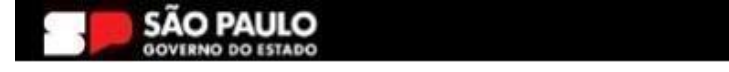

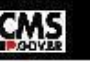

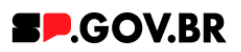

3.2. O componente em questão pode não ser exibido na primeira página, nesse caso, clique nas setas: lado direito e/ou esquerdo, ou nos números da parte inferior para seguir para a próxima página. Ou utilize o campo de pesquisa.

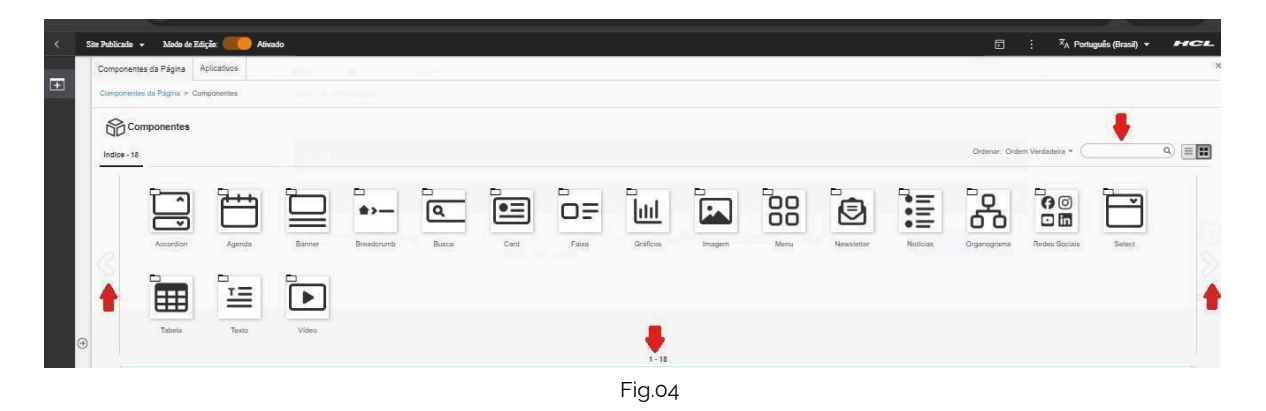

3.3. Ao encontrar a pasta 'Menu', clique nesta

| < | Sit | ite Publicado | 🗸 👻 Modo de      | Edição: 🦲 Ativ | ado    |                |       |      | <u> </u> |          |        |      | 5 G      | :            | 文 <sub>A</sub> Portug | uês (Brasil) 🔻 | HCL         |
|---|-----|---------------|------------------|----------------|--------|----------------|-------|------|----------|----------|--------|------|----------|--------------|-----------------------|----------------|-------------|
| _ |     | Compone       | ntes da Página   | Aplicativos    |        |                |       |      |          |          |        |      |          |              |                       |                | 3           |
| ± |     | Component     | ntes da Página > | Componentes    |        |                |       |      |          |          |        |      |          |              |                       |                |             |
|   |     | 6             | componentes      |                |        |                |       |      |          |          |        |      |          |              |                       |                |             |
|   |     | Índice - 1    | 17               |                |        |                |       |      |          |          |        |      | Ordenar: | Ordem Verdad | leira + 🗌             |                | ۹)          |
|   |     | R             |                  | Ĩ              |        | <b>*&gt;</b> — | ه     | •=   | ō=       |          |        |      | :=       | ے<br>ا       | <b>2</b>              | () ()<br>() () | nilo V III. |
|   |     |               | Accordion        | Agenda         | Banner | Breadcrumb     | Busca | Card | Faixa    | Gráficos | Imagem | Menu | Notícias | Organ        | nograma               | Redes Sociais  | 0           |
|   |     |               |                  |                |        | 1 - 13         |       |      |          |          |        |      | 14 - 17  |              |                       |                |             |
|   |     |               |                  |                |        |                |       | F    | ig.05    |          |        |      |          |              |                       |                |             |

3.4. Passe o mouse sobre o componente 'Menu Tab Dinâmico', e clique no ícone mais (+) para adicionar na tela.

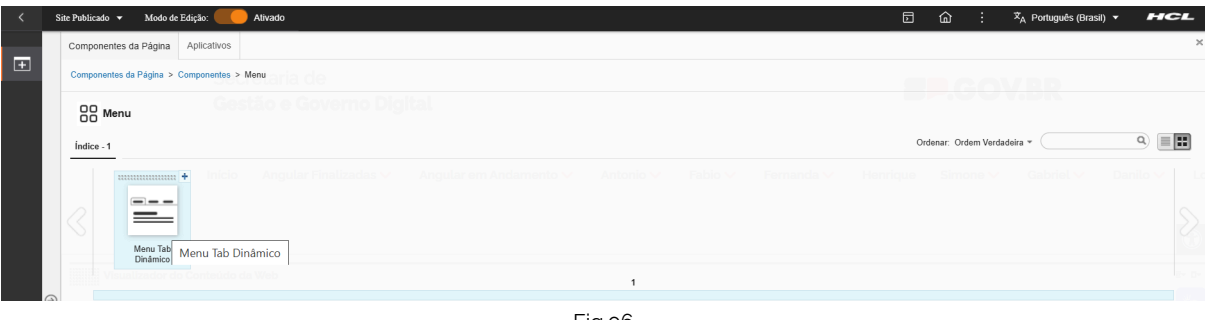

Fig.06

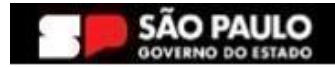

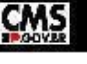

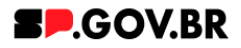

3.5. O componente 'Menu Tab Dinâmico' foi adicionado e os campos do combo principal estão disponíveis para o preenchimento.

| < | Site Publicado 👻 | Modo de Edição: 🦲 Alivado |                                                                                                    |         | ۵ | : | <sup>‡</sup> A Português (Brasil) ▼ | HCL     |
|---|------------------|---------------------------|----------------------------------------------------------------------------------------------------|---------|---|---|-------------------------------------|---------|
| Ŧ |                  |                           | Menu tab dinámico                                                                                       |         |   |   |                                     |         |
|   |                  |                           | Thuto:                                                                                                  |         |   |   |                                     |         |
|   |                  |                           | Delva o campo em branco cato não queira título.                                                         |         |   |   |                                     |         |
|   |                  |                           | ายแบบขาแบบแม <sub>้</sub> สม.                                                                           |         |   |   |                                     | $\odot$ |
|   |                  |                           | Cores                                                                                                   |         | ~ |   |                                     | *       |
|   |                  |                           | Palavra-chave das abas: + Actical                                                                       | onar ab | a |   |                                     |         |
|   | •                |                           | Para adicionar uma aba, clique no botão "Adicionar aba" e depois insira a palavra-chave que você criou. |         |   |   |                                     |         |
|   |                  |                           | Fig.07                                                                                                  |         |   |   |                                     |         |

#### 4. Passo a Passo para configuração do componente

4.1. Preencha o campo 'Título' e 'Texto de introdução'Caso não queira inserir um título, basta deixar em branco.

|     |                                                                                                    |        | œ.  | · "", i oragaca (brasa) ·           |        |
|-----|----------------------------------------------------------------------------------------------------|--------|-----|-------------------------------------|--------|
| ÷   | Menu tab dinàmico                                                                                         |        |     |                                     |        |
|     | Titulo                                                                                                    |        |     |                                     |        |
|     | Menu tab dinâmico para manual                                                                             |        |     |                                     |        |
|     | Deve o campo em tranco caso não quera título                                                              |        |     |                                     |        |
|     | Texto de introdução:                                                                                      |        |     |                                     |        |
|     | Objetivo: Exibição do componente para manual.                                                             |        |     |                                     |        |
|     |                                                                                                    | _      | í.  |                                     |        |
|     | Cores                                                                                                    | ×      |     |                                     | _      |
|     | Palavra-chave das abas: + Adictor                                                                         | ar aba |     |                                     | *      |
|     |                                                                                                    |        | ,   |                                     |        |
| 9   | ⊙ Para adicionar uma aba, clique no botão *Adicionar aba* e depois insira a palavra-chave que você criou. |        |     |                                     |        |
|     | Fig.08                                                                                                    |        |     |                                     |        |
|     |                                                                                                    |        |     |                                     |        |
| <   | Site Publicado + Modo da Edução 🌒 DESATIVADO                                                              | 1 6    | : : | ≭ <sub>A</sub> Português (Brasil) ▼ | HCL () |
| T T |                                                                                                    |        |     |                                     | ^      |
|     |                                                                                                    |        |     |                                     |        |
|     | Objetivo: Exibição do componente para manual.                                                             |        |     |                                     |        |
|     | Erro Não existe aba                                                                                       |        |     |                                     | - 1    |
|     |                                                                                                    |        |     |                                     |        |
|     |                                                                                                    |        | -   |                                     |        |
|     |                                                                                                    |        |     |                                     |        |
|     |                                                                                                    |        |     |                                     |        |

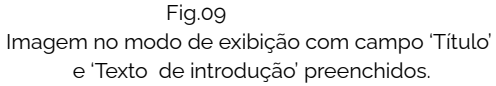

4.2. Para adicionarmos as abas deste componente, preencha o campo 'Palavra-chave das abas'. Importante: sugerimos que o conteúdo deste campo seja uma palavra de fácil memorização, pois é esta palavra que irá vincular todas as abas que iremos criar seu componente.

Em seguida, clique no botão 'Adicionar aba'.

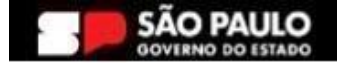

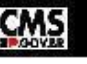

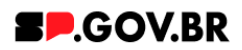

| < | Site Publicado 💌 | Modo de Edição: 🦲 Alivado |                                                                                                    |           | 奋       | X <sub>A</sub> Português (Brasil) ▼ | HCL     |
|---|------------------|---------------------------|----------------------------------------------------------------------------------------------------|-----------|---------|-------------------------------------|---------|
| ÷ |                  |                           | Manu tab dināmico                                                                                       |           |         |                                     |         |
|   |                  |                           | Titulo:<br>Menu tab dinâmico para manual<br>Deve o campo em branco caso não ques título.                |           |         |                                     |         |
|   |                  |                           | Texto de introdução:<br>Objetivo: Exiblição do componente para manual.                                  |           |         |                                     | $\odot$ |
|   |                  |                           | Cores Palavra-chave das abas: chv_menu_tab_dinamico                                                     | cionar at | Ƴ<br>Da |                                     | *       |
|   | Ð                |                           | Para adicionar uma aba, clique no botão "Adicionar aba" e depois insira a palavra-chave que você criou. |           |         |                                     |         |

- Fig.10
- 4.3. Ao clicar no botão citado acima, o sistema exibe um modal. Preencha os campos 'Identificador', 'Tags do conteúdo', 'Palavras-chave' e 'Título da aba' em seguida, clique no botão 'Salvar e Fechar'.

| < | Site Publicado 👻 | Modo de Edição: 🌘 | Alivado |                                                                                                    |                                                                                                    |        | <u>ن</u> ه | X <sub>A</sub> Português (Brasil) ▼ | HCL |
|---|------------------|-------------------|---------|----------------------------------------------------------------------------------------------------|----------------------------------------------------------------------------------------------------|--------|------------|-------------------------------------|-----|
| Ŧ |                  |                   |         | Menu tah dināmico                                                                                                    |                                                                                                    | Novo   |            | ×                                   |     |
|   | 0                |                   |         | Menu tab dinămico Titulo Titulo Menu tab dinămico para manu Dere o campo em banco con ne quere thu Tosto de introdução: Objetivo: Exibição do compor Cores Palavro-chave das abas: chv_menu_tab_dinamico Para adicionar uma aba, clique Simone Site Map noticiamportador Agenda | al<br>eente para manu<br>ento para manu<br>en to botão "Adic<br>Fabio<br>Preview de Ar,<br>Banner Rotati<br>Mertesgem | Nove   |            | × 1                                 | 0   |
|   |                  |                   |         |                                                                                                    | Cards Acesso                                                                                                    |        |            |                                     |     |
|   |                  |                   |         | Power BI                                                                                                    | breadcrumb                                                                                                    |        |            | Ψ.                                  |     |
|   |                  |                   |         |                                                                                                    |                                                                                                    | Fig.11 |            |                                     |     |

4.4. Como observado na imagem abaixo (Fig.12), a aba foi criada. Clique em cima da barra para inserir o conteúdo necessário.

| < | Site Publicado 👻 | Modo de Edição: 🔵 | Ativado | •                                                                                                    | D        | 奋 | : | <sup>IX</sup> A Português (Brasil) ▼ | HCL |
|---|------------------|-------------------|---------|----------------------------------------------------------------------------------------------------|----------|---|---|--------------------------------------|-----|
| Ŧ |                  |                   |         | Menu tab dinàmico                                                                                              |          |   |   |                                      |     |
|   |                  |                   |         | Título:<br>Menu tab dinámico para manual                                                                       |          |   |   |                                      |     |
|   |                  |                   |         | Dele e camo em branco caso não quera título Texto de introdução: Objetivo: Exibição do componente para manual. |          |   |   |                                      | 6   |
|   |                  |                   |         | Cores                                                                                                    | ~        |   |   |                                      | **  |
|   | •                |                   |         | Palavra-chave das abas: +Adicio<br>chrumenu_tab_dinamico                                                       | onar aba |   |   |                                      |     |
|   |                  |                   |         | Aba: Menu_tab_001                                                                                              | ~        |   |   |                                      |     |

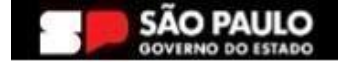

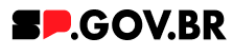

4.5. No campo 'Layout do conteúdo', o sistema disponibiliza as seguintes opções: Título e texto, Tabela, Accordion e Card. Selecione a opção que mais se adapta à sua página. Para este exemplo, iremos utilizar a opção Título e texto.

| < | lite Publicado 👻 Modo de Edição: 🦲 Alivado |                                                                                                    | <u>ث</u> ا | X̂ <sub>A</sub> Português (Brasil) ▼ | HCL (    |
|---|--------------------------------------------|----------------------------------------------------------------------------------------------------|------------|--------------------------------------|----------|
| Ŧ |                                            | Menu tab dinàmico                                                                                                    |            |                                      |          |
|   |                                            | Tutuo Menu tab dinàmico para manual Dere o ampo embrano osone quare tuto Texto de introdução: Objetivo: Exibição do componente para manual. Cores |            |                                      | •        |
|   |                                            | Palavra-chave das abas:<br>chv_menu_tab_dinamico                                                                                                  |            |                                      | <b>*</b> |
| 9 |                                            | Aba: Menu_tab_001 ^                                                                                                    |            |                                      |          |
|   |                                            | Layout da contrictido da alta:         Carditar contectido da alta:         Ordenação:                                                            |            |                                      |          |
|   |                                            | Fig.13                                                                                                    |            |                                      |          |

4.6. Após selecionar o layout do conteúdo, clique no botão 'Refresh'. O sistema irá disponibilizar os campos para preenchimento do conteúdo.

Como observado, o campo 'Tags do conteúdo', automaticamente já virá preenchido. Porém este é um campo editável, e caso seja da necessidade do usuário, pode ser alterado. O importante é lembrar, que, este é um campo obrigatório, e deve ser preenchido com as principais palavras do conteúdo para serem exibidas na busca.

|   | ile Pablicado 🔹 Modo de Edição: 🦲 Alivado |                                                                |                                                            | 🖾 🏠 : 🧏 Portugués (Brasil) + 🖉 | ICL |
|---|-------------------------------------------|----------------------------------------------------------------|------------------------------------------------------------|--------------------------------|-----|
|   |                                           | Menu tab dinàmico                                              |                                                            |                                |     |
|   |                                           |                                                                |                                                            |                                |     |
|   |                                           | Titulo                                                         |                                                            |                                |     |
|   |                                           | Menu tab dinàmico para manual                                  |                                                            |                                |     |
| L |                                           | Deixe o campo em branco caso não queira título.                |                                                            |                                |     |
|   |                                           | Texto de introdução:                                           |                                                            |                                |     |
|   |                                           | Objetivo: Exibição do componente para m                        | namual                                                     |                                | 0   |
|   |                                           | Cores                                                          | v.                                                         |                                |     |
|   |                                           | Palavra-chave das abas.                                        | H- Articionar aba                                          |                                | 8   |
|   |                                           | chv_menu_tab_dinamico                                          |                                                            |                                |     |
|   |                                           | Aba: Menu_tab_001                                              | ^                                                          |                                |     |
| 3 |                                           | Layout do contexido da aba:<br>Titulo e texto                  | Ordenação:                                                 |                                |     |
| L |                                           | Menu tab 001                                                   |                                                            |                                |     |
|   |                                           | Campo obrigatório. Preencha as principais palauras do conten   | udo para serem exibidas na busca, en Banner Cadastro SPGov |                                |     |
|   |                                           | Ícone da aba:                                                  | Titulo da aba:"                                            |                                |     |
|   |                                           |                                                                | Primeira aba                                               |                                |     |
|   |                                           | Titulo do conteúdo:                                            |                                                            |                                |     |
|   |                                           | Deixe o campo em branco caso não queira título.                |                                                            |                                |     |
|   |                                           | Texto do conteúdo:                                             |                                                            |                                |     |
|   |                                           |                                                                |                                                            |                                |     |
|   |                                           | Para colar os terros de contexido utilize a opção colar sem fo | ensatigges soft in soft into                               |                                |     |
|   |                                           |                                                                |                                                            |                                |     |
|   |                                           |                                                                | <b>-</b>                                                   |                                |     |
|   |                                           |                                                                | FIG.14                                                     |                                |     |

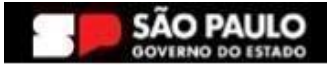

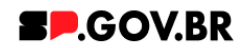

| < | Site Publicado 👻 | Modo de Edição: DESATIVADO                                                     | D | ඛ | : | ≭ <sub>A</sub> Português (Brasil) ▼ | HCL            |
|---|------------------|--------------------------------------------------------------------------------|---|---|---|-------------------------------------|----------------|
| Ŧ |                  | MENU TAB DINÂMICO PARA MANUAL<br>Objetivo: Exibição do componente para manual. |   |   |   |                                     |                |
|   | 9                | CONTEÚDO DA PRIMEIRA ABA                                                       |   |   |   |                                     | <b>③</b><br>** |
|   |                  | Fig 15                                                                         |   |   |   |                                     |                |

Imagem com modo de exibição ativado.

4.7. Para inserir novos conteúdos/ abas, repita o mesmo processo a partir da instrução 4.2 .

| < | Site Publicado 👻 | Modo de Edição: 🦲 | Alivado                                                                                                    | D | ۵       | ÷        | ≭ <sub>A</sub> Português (Brasil) ▼ | HCL |
|---|------------------|-------------------|----------------------------------------------------------------------------------------------------|---|---------|----------|-------------------------------------|-----|
| + |                  |                   | Menu tab dinâmico                                                                                                    |   |         |          |                                     |     |
|   |                  |                   | Titulo:<br>Menu tab dinâmico para manual<br>Deve o campo em branco caso não quera título.<br>Texto de introdução:<br>Objetivo: Exibição do componente para manual. |   |         |          |                                     | 0   |
|   | €                |                   | Cores Palavra-chave das abas: chv_menu_tab_dinamico                                                                                                    |   | + Adici | ionar at | ∼<br>⊃a                             | *   |
|   |                  |                   | Aba: Menu_tab_0001                                                                                                    |   |         |          | ~                                   |     |
|   |                  |                   | Aba: Menu_tab_0002                                                                                                    |   |         |          | ~                                   |     |
|   |                  |                   | Aba: Menu_tab_003                                                                                                    |   |         |          | ~                                   |     |
|   |                  |                   | Aba: Menu_tab_004                                                                                                    |   |         |          | ~                                   |     |
| ~ |                  |                   |                                                                                                    |   |         |          |                                     |     |

Fig.16 Imagem com mais de uma aba incluída

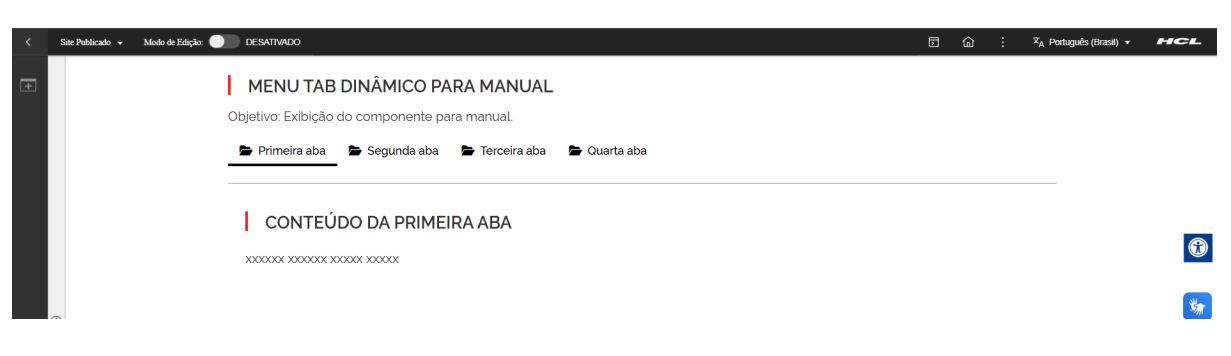

Fig.17 Imagem exibindo a opção de layout: Título e texto

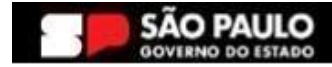

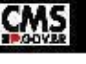

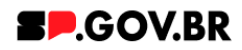

| < | Site Publicado 👻 | Modo de Edição: 🔵 DESA  |                                                                                                    | <u>ه</u> | :        | <sup>‡</sup> A Português (Brasil) ▼ | HCL |
|---|------------------|-------------------------|----------------------------------------------------------------------------------------------------|----------|----------|-------------------------------------|-----|
| + |                  | │ ME<br>Objetiv<br>● Pr | ENU TAB DINÂMICO PARA MANUAL<br>vo: Exibição do componente para manual.<br>imeira aba <u>Segunda aba</u> Terceira aba Cuarta aba<br>BELA PARA CONTEÚDO - MANUAL |          |          |                                     | •   |
|   |                  | Coluna                  | 01                                                                                                    | Co       | oluna O2 | 2                                   | *   |
|   | •                |                         |                                                                                                    | (        |          |                                     |     |
|   |                  |                         |                                                                                                    |          |          |                                     |     |

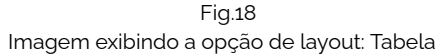

| < | Site Publicado 👻 | Modo de Edição: 🌘 | DESATIVADO                                                     | ٦ | 窗 | : | X <sub>A</sub> Português (Brasil) ▼ | HCL        |
|---|------------------|-------------------|----------------------------------------------------------------|---|---|---|-------------------------------------|------------|
| Ŧ |                  |                   | MENU TAB DINÂMICO PARA MANUAL                                  |   |   |   |                                     |            |
|   |                  |                   | Objetivo: Exibição do componente para manual.                  |   |   |   |                                     |            |
|   |                  |                   | 🖆 Primeira aba 🛛 🖨 Segunda aba 🔄 🎽 Terceira aba 📄 🖨 Ouarta aba |   |   |   |                                     |            |
|   |                  |                   | ACCORDION PARA MANUAL                                          |   |   |   |                                     |            |
|   |                  |                   | ∧ Linha do acc                                                 |   |   |   |                                     | $\bigcirc$ |
|   | Θ                |                   |                                                                |   |   |   |                                     | *          |
|   |                  |                   |                                                                |   |   |   |                                     |            |

Fig.19 Imagem exibindo a opção de layout: Accordion

| < | Site Publicado 👻 | Modo de Edição: 🌘 | DESATIVADO                                                                                                    | D | ۵ | : | ☆ <sub>A</sub> Português (Brasil) 👻 | HCL ( |
|---|------------------|-------------------|----------------------------------------------------------------------------------------------------|---|---|---|-------------------------------------|-------|
| Ŧ |                  |                   | MENU TAB DINÂMICO PARA MANUAL         Objetivo: Exibição do componente para manual.         Primeira aba       Segunda aba         Terceira aba       Ouarta aba |   |   |   |                                     |       |
|   |                  |                   |                                                                                                    |   |   |   |                                     |       |
|   | Э                |                   |                                                                                                    |   |   |   |                                     | ***   |
|   |                  |                   | Card para manual                                                                                                    |   |   |   |                                     |       |
|   |                  |                   | xxxxxxxxx                                                                                                    |   |   |   |                                     |       |
|   |                  |                   | Fig.21                                                                                                    |   |   |   |                                     |       |
|   |                  |                   | Imagem exibindo a opção de layout: Card                                                                                                    |   |   |   |                                     |       |

### 5. Contato para dúvidas

Email para contato: suporte.cms@apoioprodesp.sp.gov.br

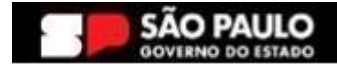

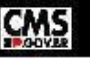